# TUTORIELS À DESTINATION DES PARENTS ET DES ÉLÈVES

Chers parents, chers élèves, le contexte actuel nous invite à exploiter pleinement les outils numériques mis à notre disposition afin de faciliter les prochaines semaines de travail. Vous trouverez ci-dessous une liste (la plus exhaustive possible) de tutoriels qui permettront d'utiliser Pronote, NEO, l'ENT académique et le dispositif « Mes classes virtuelles » du CNED. Nous vous rappelons que ce sont les moyens de communication privilégiés dans l'académie.

#### **PRONOTE POUR LES ELEVES**

Voir le travail à faire (Espace Élèves et Parents) *1 minute 15* <u>https://www.index-education.com/fr/tutoriels-video-pronote-685-46-voir-le-travail-a-faire-espace-eleves-et-parents.php</u>

Rendre un travail sur l'Espace Élèves (Espace Élèves) *0 minutes 21* <u>https://www.index-education.com/fr/tutoriels-video-pronote-1777-46-rendre-un-travail-sur-l-espace-eleves-espace-eleves.php</u>

Envoyer une photo de mon travail depuis l'application PRONOTE (Espace Élèves) *0 minutes 43* <u>https://www.index-education.com/fr/tutoriels-video-pronote-1786-46-envoyer-une-photo-de-mon-travail-depuis-l-application-pronote-espace-eleves.php</u>

Récupérer sa copie corrigée (Espace Élèves) *0 minutes 53* <u>https://www.index-education.com/fr/tutoriels-video-pronote-1820-46-recuperer-sa-copie-corrigee-espace-eleves.php</u>

Récupérer des documents (Espace Élèves) *0 minutes 24* <u>https://www.index-education.com/fr/tutoriels-video-pronote-1778-95-recuperer-des-documents-espace-eleves.php</u>

#### PRONOTE POUR LES PARENTS

Voir le travail à faire (Espace Élèves et Parents) *1 minute 15* <u>https://www.index-education.com/fr/tutoriels-video-pronote-685-46-voir-le-travail-a-faire-espace-eleves-et-parents.php</u>

Guide rédigé par Mesdames Iza Bordin et Alice Monpierre, RRUPN du LGT Gerville Réache, Basse-Terre, le 06 Septembre 2021

Lien de connexion à NEO

https://neoconnect.opendigitaleducation.com/auth/login?callback=https%3A%2F%2Fneoc onnect.opendigitaleducation.com%2Ftimeline%2Ftimeline#/

Présentation générale <u>https://www.youtube.com/watch?v=9LmqkThxqQk&t=1s</u>

### Premiers pas dans NEO

https://opendigitaleducation.gitbook.io/manuel-utilisation-neo/timeline

Accès à NEO via l'application NEO pocket sur son téléphone portable :

-Téléchargez l'application dans l'App store ou sur Google play
-Sélectionnez le nom de votre espace numérique (NEO)
-Entrez votre identifiant et mot de passe habituel pour accéder au réseau
Vous avez alors accès à la messagerie, à l'espace documentaire...

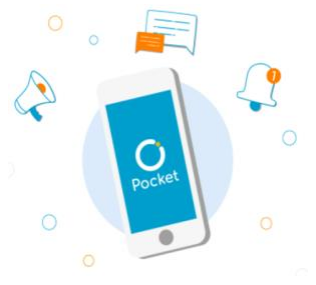

## SE CONNECTER À UNE CLASSE VIRTUELLE

Durant l'année scolaire, vous (élèves) serez amenés à participer à des classes virtuelles ou vous (parents) à participer à des réunions en distanciel.

Lorsque l'occasion se présentera, un lien de connexion vous sera proposé (vérifiez régulièrement vos mails, le site du lycée, votre espace Pronote) par l'animateur de la classe virtuelle ou de la réunion. Il vous suffira de cliquer sur ce lien et de suivre les instructions à l'écran pour participer. À toutes fins utiles, le lien ci-dessous permettra de mieux appréhender le dispositif « Mes classes virtuelles » du CNED.

https://classesvirtuelles.cned.fr/files/Guide-e%CC%81le%CC%80ve MCV 12aout2021.pdf

Nous rappelons que ce dispositif est celui préconisé par les services de l'Éducation Nationale. Il garantit la protection des données des utilisateurs.